## Step 1: Log on to www.L2B.co.za

Step 2: Insert Username & Password, Log in.

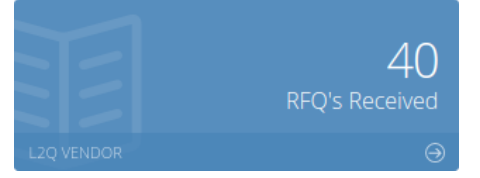

Step 3: View Bills being Priced and Bills Awarded to Main Contractors matching your profile trades and regions:

Open Quotes matching your Trades and Regions

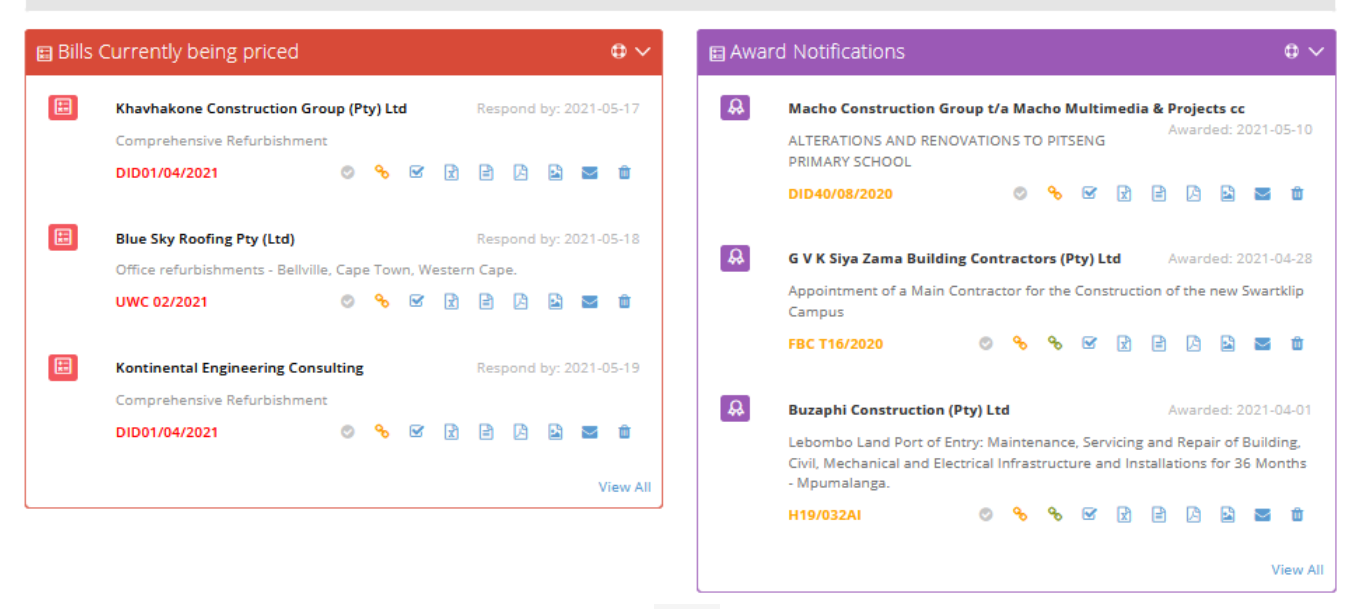

**Step 4**: Choose the RFQ you want to price and click on to Submit Pricing Online.

**<u>OR</u>** You can *Download the BOQ* under "Download in various formats:  $\square \square \square \square$  excel, csv & pdf and mail directly to Contractor. \*Remember to look for T&C/Drawings/Dropbox links on little envelope.

Click on 📀 to indicate you Intend to Price or Click on 🥝 to indicate you Decline to Price.

**The Discover Icons** indicate whether a **Tender** or **Project** is linked (when available). Click to view the full Project or Tender info (*Subscription to Tender or Projects is required*).

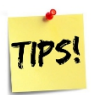

- Click on the Project/Tender link to send your pricing to the other Contractors listed.
- Open Quotes allows you to send your pricing to Contractors who have not sent you a RfQ directly.
- Follow up on all your RfQ's as the Awards for the Contracts may take some time.